# Windows95 セットアップガイド Lanced

# LD-10/100AWL, LD-10/100AL

このたびは本製品をお買い上げいただきまして誠にありがとうございます。 このセットアップガイドでは、本製品をWindows95で使用する場合のイ ンストール方法とアンインストール方法について記載しています。ネット ワークの設定やアダプタのプロパティについては、ユーザーズマニュアル をご覧ください。

# インストールする

## インストールの前に

Windows95のバージョンによって、インストール方法がことなります。次の手順でWindows95のバージョンを確認してください。

- 7 デスクトップにある「マイコンピュータ」を右クリックします。 メニューが表示されます。
- **2 メニューから「プロパティ」を選択します。** システムのプロパティが表示されます。
- 3 Windowsのバージョンを確認します。

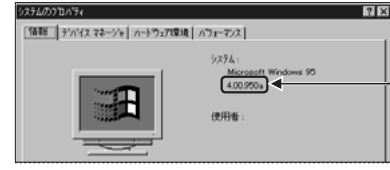

— このバージョンを確認します。

- バージョンが4.00.950または4.00.950aのとき 「■Windows95でのインストール」に進んでください。
- バージョンが4.00.950bまたは4.00.950Cのとき 「■Windows950SR2以降でのインストール」に進んでください。

## Windows950SR2 以降でのインストール

Windows95のバージョンが4.00.950bまたは4.00.950Cのときの インストール方法を説明します。

- フユーザーズマニュアル「5コンピュータ本体に取り付ける」を参照して、本製品をコンピュータ本体のPCIバスに取り付けます。
- 2コンピュータ本体の電源をONにします。 Windowsが起動し、本製品を自動的に認識して〈デバイスドライバ ウィザード〉が表示されます。
- 3コンピュータ本体のフロッピーディスクドライブに、本製品付属のフロッピーディスクを挿入します。
- **4** ボタンをクリックします。 自動的にドライバを検索します。

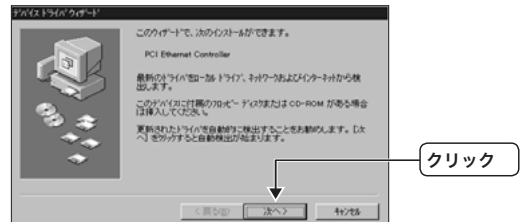

**5 ドライバ名を確認して** インストールを開始します

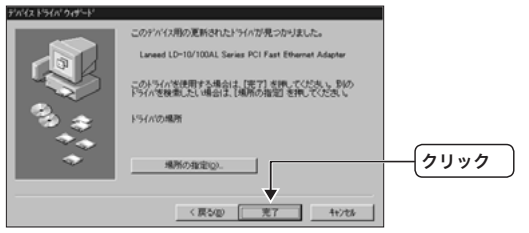

Memo LD-10/100AWLの場合は「LD-10/100AWL Fast Ethernet Adapter」と表示されます。 LD-10/100ALの場合は「LD-10/100AL Series PCI Fast Ethernet Adapter」と表示されます。 ここで初めてLANを設定する場合は、コンピュータ名の入力を促されます。

ユーザーズマニュアル「コンピュータ名、ワークグループ名の入力を 促されたときは」を参照してコンピュータ名やワークグループ名を設 定してください。

| ネットワーク                                 | ×               |
|----------------------------------------|-----------------|
| このコンビュータをネットワーク上で識別<br>ワークケルーフ・名が必要です。 | 別するために、コンピュータ名と |
| (OK                                    | <b>↓</b>        |

お使いの環境によっては、Windows95のCD-ROMを挿入するよう
 にメッセージが表示されます。

表示されるCD-ROMを挿入し、 ボタンをクリックしてく ださい。

| 7766/03 | ť~-                                                 | ×                 |             |
|---------|-----------------------------------------------------|-------------------|-------------|
| _       | Windows 95 CD-ROM 上のファイル-netapidll が見<br>つかりませんでした。 | ОК                | <b>クリック</b> |
|         | Windows 95 CD-ROM を選択したトライパに入れ<br>て、[OK] を押してください。  | 4+204             |             |
|         |                                                     | スキッフで <u>(5</u> ) |             |
|         | 7州(の)*-元(0)                                         | IY\$8(0)          |             |
| (       | EAMING                                              |                   |             |

Windows95のCD-ROMが入ったドライブをための画面が表示された ときは、「ファイルのコピー元」の入力欄にCD-ROMを挿入したドライ ブ名を指定しドライブ名のあとに「WIN95」フォルダを指定します

- ドライブ名のあとに「WIN95」フォルダ指定します。
- (例) CD-ROMドライブがEドライブの場合(小文字でも可)

e:¥win95

すでにインストールされているファイルのほうが新しい場合は、その ファイルを上書きするか確認のメッセージが表示されます。このよう な場合は、日付の新しいファイルをそのまま使用するようにしてくだ さい。

フコンピュータのフロッピーディスクドライブから、本製品付属のフロッピーディスクを取り出します。

#### 

| システム設定 | この変更 🛛 🕅                             |      |
|--------|--------------------------------------|------|
| ?      | 新しいいトウェアの設定を完了するには、コンピューがを再起動してください。 |      |
| *      | 今すぐ再起動しますか?                          |      |
|        |                                      |      |
|        | ť                                    | クリック |

これで、Windows95のセットアップが完了しました。あとは、使用 するネットワーク環境に合わせて、ネットワークの設定を追加したり 変更してください。

ネットワークの設定やアダプタのプロパティについては、ユーザーズ マニュアルをご覧ください。

Windowsの再起動後は、ネットワークログオンの為のユーザー名お よびパスワードの入力画面になりますので、入力を行ってください。 パスワードの入力を行わなくてもネットワークは使用できますが、 ユーザー名は必ず入力してください。

# Windows95 でのインストール

- Windows95のバージョンが4.00.950または4.00.950aのときのイ ンストール方法を説明します。
- 7 ユーザーズマニュアル「5コンピュータ本体に取り付ける」を参照して、本製品をコンピュータ本体のPCIバスに取り付けます。
- 2コンピュータ本体の電源をONにします。 Windowsが起動し、本製品を自動的に認識します。
- 3コンピュータ本体のフロッピーディスクドライブに、本製品付属のフロッピーディスクを挿入します。

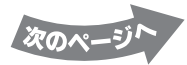

**4**「ハードウェアの製造元が提供するドライバ」ラジオボタンを選択して、 ▼ ボタンをクリックします。

| 新し、いートウェア 😰 🗵                     |            |
|-----------------------------------|------------|
| PCI Ethernet Controller           |            |
| 新し、いードウェア用こインストールするトライハを選択してください。 |            |
| C Windows 標準のドライバ(M)              |            |
| ○ ハートウェアの製造元が提供するトラ(n(M))         |            |
| C 一覧から遠ぶ(5)                       |            |
| C ドライバをインストールしなし XD               | $(\cdots)$ |
| OK キャンセル ヘルフ で出り                  |            |

5 ドライバの場所指定に「A:¥」を入力します。

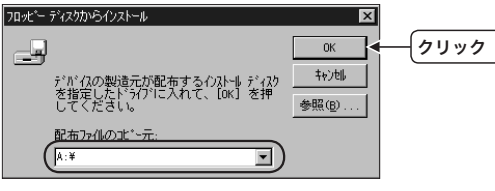

ここで初めてLANを設定する場合は、コンピュータ名の入力を促さ れます。

ユーザーズマニュアル「コンピュータ名、ワークグループ名の入力を 促されたときは」を参照してコンピュータ名やワークグループ名を設 定してください。

| ネットワーク | ×                                                    |      |
|--------|------------------------------------------------------|------|
| •      | このコンビュータをネットワーク上で識別するために、コンビュータ名と<br>ワークグルーフ・名が必要です。 |      |
|        | ОК                                                   | クリック |

お使いの環境によっては、Windows95のCD-ROMを挿入するよう にメッセージが表示されます。

| 7ァイルのコヒ°- 🗙                                             |               |
|---------------------------------------------------------|---------------|
| → Windows 95 CD-ROM 上のファイル<br>→ netapi.dll が見つかりませんでした。 | <u> </u> クリック |
|                                                         |               |
| <u>λ</u> ‡ <sub>2</sub> 7° ( <u>S</u> )                 |               |
| 7 <u>7代版のま<sup>*</sup>~元(©):</u><br>(E:¥W1N95 ・         |               |
|                                                         |               |

Windows95のCD-ROMが入ったドライブをための画面が表示された ときは、「ファイルのコピー元」の入力欄にCD-ROMを挿入したドライ ブ名を指定しドライブ名のあとに「WIN95」フォルダを指定します

ドライブ名のあとに「WIN95」フォルダを指定します。

(例) CD-ROMドライブがEドライブの場合(小文字でも可)

e:¥win95

すでにインストールされているファイルのほうが新しい場合は、その ファイルを上書きするか確認のメッセージが表示されます。このよう な場合は、日付の新しいファイルをそのまま使用するようにしてくだ さい。

- プコンピュータのフロッピーディスクドライブから、本製品付属のフロッピーディスクを取り出します。
- 8 インストール完了後お使いの環境によっては、再起動を促すメッセージ が表示されます。
  しまでの一をクリックします。
  Windowsが再起動します。

| ステム設定 | この変更 🛛 🔀                                 |      |
|-------|------------------------------------------|------|
| ?     | 新しいいトやェアの設定を完了するには、コンピュータを再起動してく<br>ださい。 |      |
| 1     | 今すぐ再起動しますか?                              |      |
|       |                                          |      |
|       | Ē                                        | クリック |

これで、Windows95のセットアップが完了しました。あとは、使用 するネットワーク環境に合わせて、ネットワークの設定を追加したり 変更してください。

ネットワークの設定やアダプタのプロパティについては、ユーザーズ マニュアルをご覧ください。

Windowsの再起動後は、ネットワークログオンの為のユーザー名お よびパスワードの入力画面になりますので、入力を行ってください。 パスワードの入力を行わなくてもネットワークは使用できますが、 ユーザー名は必ず入力してください。

## ドライバのアンインストール

本製品を使用しない場合など、パソコンから本製品を取り除くときに 必要なドライバのアンインストール方法について説明します。 本製品をお使いになっている場合は、ドライバのアンインストールは 必要ありません。

ドライバをアンインストールするには、ドライバを削除したあとで、 ドライバ情報を削除する必要があります。

## ■ アンインストール作業をはじめる前に

次の手順で、すべてのファイルと拡張子が表示できるようにしておい てください。

- アスクトップ上の[マイコンアイコンをダブルクリックします。 〈マイコンピュータ〉が表示されます。
- 2メニューから[表示]→[オプション]をクリックします。 〈フォルダオプション〉画面が表示されます。
- 3【表示】タブで、「登録されているファイルの拡張子は表示しない」の チェックを外し、「すべてのファイルとフォルダを表示する」をチェッ クします。

すべてのファイルと拡張子が表示できるようになりました。

## ■ アンインストールする

- **7** [スタート]→[設定]→[コントロールパネル]を選択します。 〈コントロールパネル〉が表示されます。
- **2 [コントロールパネル]の[システム]アイコンをダブルクリックします。** 〈システムのプロパティ〉画面が表示されます。
- 3【デバイスマネージャ】タブから、LD-10/100AWLの場合は「LD-10/100AWL Fast Ethernet Adapter」、LD-10/100ALの場合 は「LD-10/100AL Series PCI Fast Ethernet Adapter」をクリッ クします。

| 937409710/94 🛱 🕷                                                                                                    | 527405 |
|----------------------------------------------------------------------------------------------------|--------|
| 補給 デバイスマネージャ ハートウェア環境 ハウォーマンス                                                                                                    | 1648   |
| ※通知のはあ示() C 第回のはあ示()                                                                                                    |        |
| ↓         ■         ■         ■         ■         ■         ■         ■         ■         ■         ■         ■         ■         ■         ■         ■         ■         ■         ■         ■         ■         ■         ■         ■         ■         ■         ■         ■         ■         ■         ■         ■         ■         ■         ■         ■         ■         ■         ■         ■         ■         ■         ■         ■         ■         ■         ■         ■         ■         ■         ■         ■         ■         ■         ■         ■         ■         ■         ■         ■         ■         ■         ■         ■         ■         ■         ■         ■         ■         ■         ■         ■         ■         ■         ■         ■         ■         ■         ■         ■         ■         ■         ■         ■         ■         ■         ■         ■         ■         ■         ■         ■         ■         ■         ■         ■         ■         ■         ■         ■         ■         ■         ■         ■         ■         ■         ■ |        |
| 712//5/(g)                                                                                                    |        |
| OK 4956                                                                                                    |        |
| 1 5 10/100 11/1                                                                                                    |        |

| ◎ 通知的に表示の                                         | C 線線型に表示(2)                   |   |
|---------------------------------------------------|-------------------------------|---|
| C. FORMA                                          |                               | - |
| B CD-ROM                                          |                               |   |
| 8 4 scsi 1/10-9                                   |                               |   |
| B-42 4-4'-1'                                      |                               |   |
| (e) 🛄 5/294, 97/672                               |                               |   |
| 田雪 その他のデバイス                                       |                               |   |
| 8 @ 7'071'717'                                    |                               |   |
| <ol> <li>         ・         ・         ・</li></ol> |                               |   |
| S #1 2-10-5 1978                                  |                               | - |
| Laneed LD-10/                                     | 130.4WL Fast Ethernet Adapter |   |
| E O N-1 100 DN-                                   | 2                             |   |
| 8 - 70-C - 7773 10H                               | 9-9                           |   |
| A A A COM & LPD                                   | ,                             |   |
| 0 2 77X                                           |                               |   |
|                                                   |                               |   |

LD-10/100AL

LD-10/100AWL

**4 10 ボタンをクリックします。** 〈デバイス削除の確認〉画面が表示されます。

**5** <u></u>**をクリックします。** ドライバが削除されます。

### 6 ドライバ情報ファイルを削除します。

#### LD-10/100AWL

削除するファイル:「ELECOMNET100AWLINF 」 ファイルの場所:C:¥Windows¥Inf¥Other¥ELECOMNET100AWL (CドライブにWindowsをインストールしている場合)

#### LD-10/100AL

削除するファイル:「ELECOMNET100AL.INF 」 ファイルの場所 : C:¥Windows¥Inf¥Other¥ELECOMNET100AL(C ドライブに Windows をインストールしている場合)

ドライバ情報を削除するときに、他のファイルを誤っ て削除したり、手を加えないでください。重大なトラ ブルの原因になります。

これでドライバのアンインストールは完了です。

Windows95 セットアップガイド LD-10/100AWL, LD-10/100AL

> 発行 エレコム株式会社 2002年8月26日 第1版